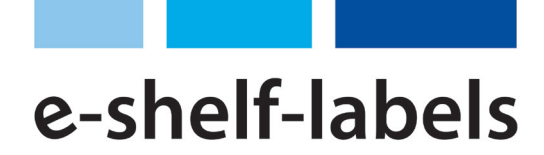

# **STARTERKIT - ANLEITUNG**

## ERSTEINRICHTUNG

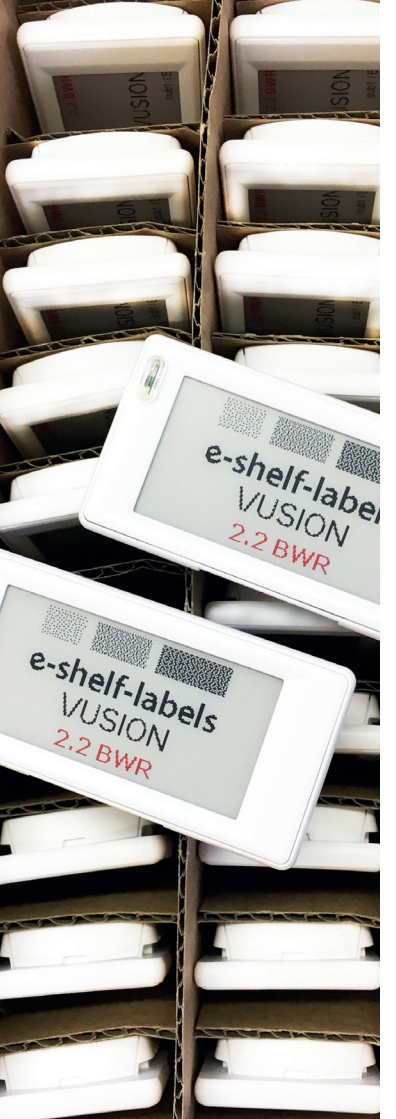

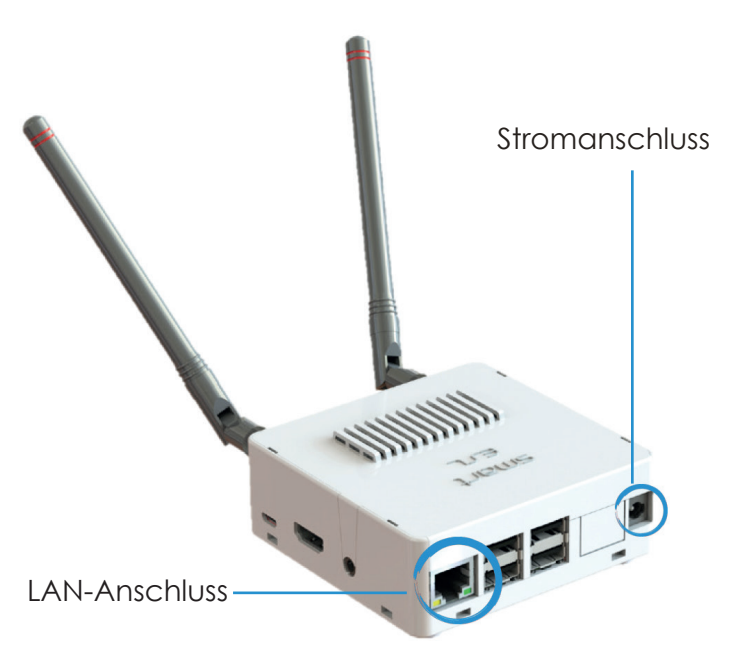

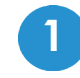

Verbinden Sie den Access Point via LAN-Kabel mit ihrem Netzwerk.

**Alternativ:** Verbindung via W-LAN (Zugangsdaten sind auf der Unterseite des Access Points vermerkt).

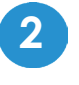

Verbinden Sie das Netzteil mit dem Access Point.

3

Nach der Initialisierung (Dauer ca. 10 Minuten) starten Sie Ihren Internetbrowser (z.B Microsoft EDGE, Mozilla Firefox, Google Chrome). Geben Sie in die Adresszeile **http://"BoxID"/cockpit/login.php** (die BoxID steht auf der Unterseite des Access Points) oder alternativ die IP-Adresse des Access Points ein.

| Findbox Cockpit Lo                   | ogin X             | +                             |   |   |   |   |   |   | < |
|--------------------------------------|--------------------|-------------------------------|---|---|---|---|---|---|---|
| $\leftrightarrow$ $\rightarrow$ C () | Nicht sicher   fb3 | 310-1-03364/cockpit/login.php | G | * | 0 | M | 9 | ) | : |

# **ses** imagotag

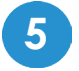

Δ

Loggen Sie sich mit den folgenden Standard-Benutzerdaten ein:

Benutzername: findbox@findbox.de Passwort: password

| Enter your credentials                              |
|-----------------------------------------------------|
| 1 findbox@findbox.de                                |
| <b>a</b>                                            |
| Login 🔶                                             |
| IP (eth0): 192.168.2.52<br>IP (wlan0): 192.168.23.1 |

#### Verbinden von Labels mit dem System

| $\mathbf{U}$ |  |
|--------------|--|
|              |  |

Hinterlegen oder erstellen Sie unter

Produkte und Preise  $\rightarrow$  Produkte  $\rightarrow$  Produkt hinzufügen

einen oder mehrere Artikel und klicken Sie auf Senden.

| 😚 Artikel hinzufüg   | jen - fbOS v3.10.1 🗙 🚽 |                                                     |
|----------------------|------------------------|-----------------------------------------------------|
| ← → C (              | Nicht sicher   fb310-  | 1-03364/cockpit/index.php?page=smartesl.articles.ad |
| 🕥 fbOS               | ≣                      | Artikel hinzufügen                                  |
| Findbox<br>FB310-1-0 | 3364 <b>(3)</b>        | ARTIKEL DETAILS                                     |
| STANDORT My Location | ~                      | Barcode: Barcode                                    |
| HAUPTMENÜ            |                        | Standort:                                           |
| C Übersicht          |                        | Kategorie:                                          |
| En Zentrale          | ><br>Preise ~          | Kategorie auswählen                                 |
| Produkte             | ~                      | Name 1                                              |
| Produkt h            | inzufügen              | Name 2:                                             |

Alternativ: Importieren Sie Produkte und Artikel als CSV oder XML-Tabelle.

7

Klicken Sie unter ESL-Management  $\rightarrow$  Labels  $\rightarrow$  Labels hinzufügen in das Eingabefeld Label ID. Geben Sie dort die ID des gewünschten Labels ein oder scannen Sie das Label mit einem entsprechenden Scanner (separat erhältlich).

8 Unter Barcode wählen Sie jetzt den Artikel aus, der mit dem Label verbunden sein soll. Sollen mehrere Artikel angezeigt werden, wählen Sie für jeden Artikel einen "Slot" aus. Den Slot und Ort gemäß Screenshot anwählen.

Haben Sie das gewünschte Label mit den entsprechenden Artikeln versehen, klicken Sie auf Senden unten rechts.

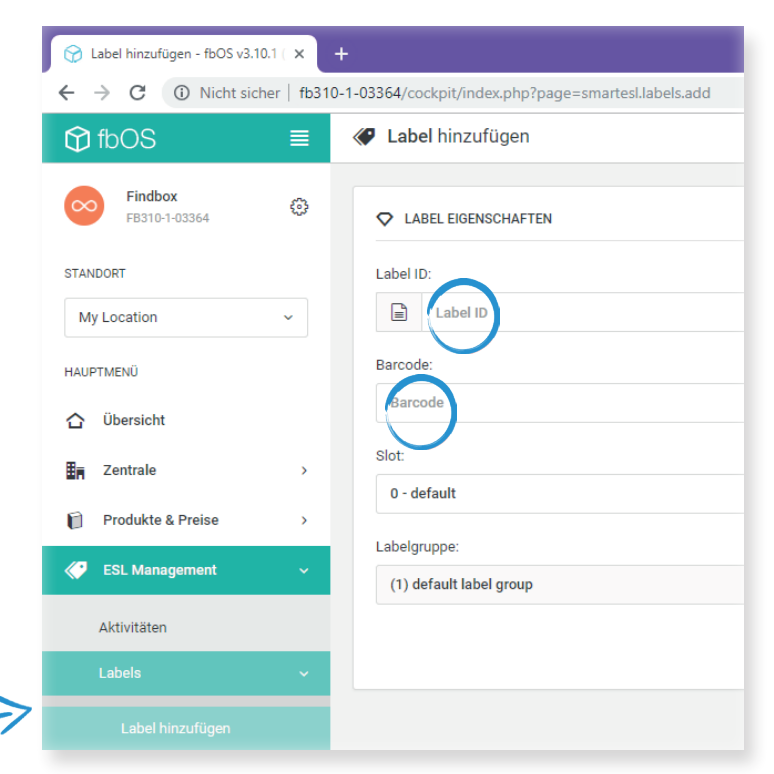

Das Label wird die eingegeben Daten nun innerhalb kurzer Zeit übernehmen und auf dem Display darstellen.

#### Auswahl von Vorlagen

| 0            |
|--------------|
| U            |
| <br><b>U</b> |

Unter ESL Management → Vorlagen finden Sie eine Auflistung der gespeicherten Vorlagen für die Labels.

Auf der rechten Seite des Bildschirms wird zudem angezeigt, welche Labels mit welcher Vorlage kompatibel sind.

Wenn Sie ihre Labels gestalten möchten, nutzen Sie den Vorlagengenerator.

| 💮 Labelvorlagen verwalten - fbOS v 🗙 -          | +                                                       |
|-------------------------------------------------|---------------------------------------------------------|
| ← → C ③ Nicht sicher   fb310                    | -1-03364/cockpit/index.php?page=smartesl.templates.list |
| tbOS ≡                                          | E Labelvorlagen verwalten                               |
| Findbox (5) (5) (5) (5) (5) (5) (5) (5) (5) (5) |                                                         |
| STANDORT Vy Location V                          | Filter: Q                                               |
| HAUPTMENÜ                                       | Labelvorlage ID 🔿 Vorschau 🗘 Name                       |
| 🖒 Übersicht                                     |                                                         |
| Zentrale >                                      |                                                         |
| Produkte & Preise >                             | 1256 1234567890128                                      |
| 🎸 ESL Management 🗸 🗸                            | Nanutacturer 1 Name 1 1 Name 2                          |
| Aktivitäten                                     | 1,99€                                                   |
| Labels >                                        |                                                         |
| Labelgruppen >                                  |                                                         |
| Vorlagen                                        | 1256                                                    |
| Vorlagengenerator                               | 2 Manufacturer 1234567890128                            |

Um einem Label eine andere Vorlage zuzuweisen, rufen Sie die Labelliste unter ESL Management  $\rightarrow$  Labels  $\rightarrow$ Label verwalten auf.

11

Wählen Sie das gewünschte Label und klicken Sie auf die Schaltfläche Vorlage auswählen.

Dort werden nun alle kompatiblen Vorlagen angezeigt. Suchen Sie die gewünschte Vorlage und klicken Sie auf Auswählen.

Das Label wird sich nun automatisch mit dem neuen Design aktualisieren.

| ← → C ① Nicht si                                    | cher   fb310- | I-03364/cockpit/index.php?page=smartesl.labels.list |                      |
|-----------------------------------------------------|---------------|-----------------------------------------------------|----------------------|
| fbOS                                                | ≡             | Cabels verwalten                                    |                      |
| <b>Findbox</b><br>FB310-1-03364                     | ٢             | ➔ Labels hinzufügen                                 |                      |
| STANDORT<br>My Location                             | ~             | Filter: Q                                           |                      |
| HAUPTMENÜ                                           |               | IDH ^ RSSI 🗘 Batterie 🗘 Status                      | s 🗘 T                |
| <ul> <li>☐ Übersicht</li> <li>■ Zentrale</li> </ul> | >             | •<br>01117CF9 🔶 💷 🔤                                 | ILINE fashior<br>NFC |
| 📔 Produkte & Preise                                 | >             |                                                     | ILINE fashior        |
| CSL Management                                      | ~             |                                                     |                      |
| Aktivitäten                                         |               | • 🗇 0111AD31 🛜 💷 💿                                  | LINE fashior<br>NFC  |
|                                                     | ~             | F                                                   |                      |
| Label hinzufügen                                    |               | □ 0111BB82 🔶 💷 💀                                    | LINE Fashior<br>NFC  |
|                                                     |               | • •                                                 | fashior              |
| Statistik                                           |               | 🗌 0111C22F 🛜 🎟 📭                                    | FLINE NFC            |

Für eine detaillierte Beratung und Erklärung zu der Funktionsweise vom fbOS und unseren e-shelf-labels steht Ihnen unser Serviceteam jederzeit fachkundig zur Seite. Bitte beachten Sie, dass dabei zusätzliche Kosten entstehen können.

### BERATUNG

### INTEGRATION

ERVICE

PPOR

#### e-shelf-labels

e-shelf-labels S&K Solutions GmbH & Co. KG Sailerwöhr 16 94032 Passau +49 (0) 851/2009 30 30 info@e-shelf-labels.com

www.e-shelf-labels.com